## 备份文件

1 选择视频或静像模式。

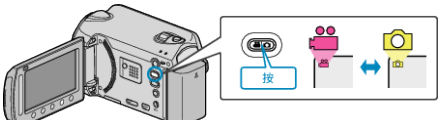

2 选择"备份"并碰触 .

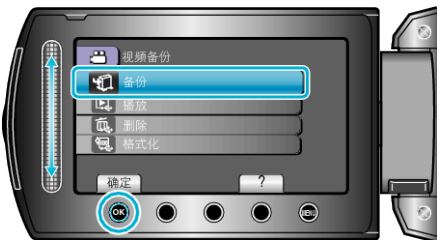

3 选择要备份的媒体,并碰触 健。

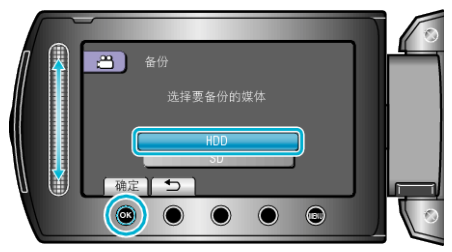

4 选择所需菜单并碰触 谜。

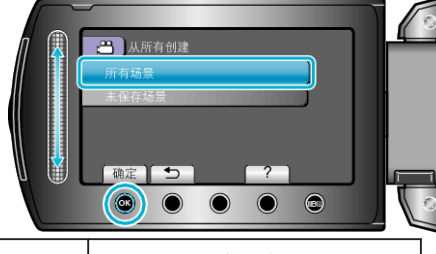

| 设置                                             | 详细说明            |
|------------------------------------------------|-----------------|
| <ul><li>➡ "所有场景"</li><li>Ď "全部图像"</li></ul>    | 录制媒体中的所有文件都被复制。 |
| <ul><li>➡ "未保存场景"</li><li>◘ "未保存的图像"</li></ul> | 自动选择和复制尚未复制的文件。 |

5 选择"确定"并碰触 .

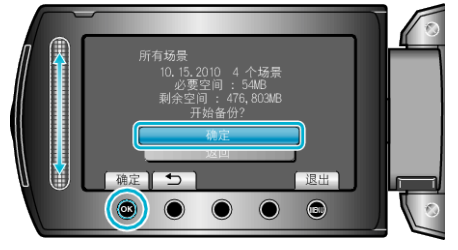

- 复制后,碰触 .
- 如要取消复制,请选择"中止"。